# Foutberichten voor FMC- en FTD-upgrade oplossen

# Inhoud

Inleiding
Voorwaarden
Vereisten
Vereisten
Gebruikte componenten
Achtergrond
Communicatiefout
De FMC-HA-communicatie wordt gecompromitteerd
De communicatie tussen het VCC en het FTD wordt verstoord
Er is onvoldoende schijfruimte voor de upgrade van het apparaat
Opdrachten voor FTD-opdrachten voor probleemoplossing bij schijfgebruik
Databasecorruptie
Referenties

## Inleiding

In dit document worden de stappen beschreven voor het oplossen van problemen bij het upgraden van foutmeldingen op Firepower Management Center (FMC) en Firepower Threat Defence (FTD).

## Voorwaarden

## Vereisten

Cisco raadt aan kennis te hebben van de volgende onderwerpen

- Basiskennis van Linux shell.
- Firepower Management Center (FMC)
- Firepower Threat Defense (FTD)

#### Gebruikte componenten

- FMCv voor VMWare in versie 7.2.8.
- FTDv voor VMWare op versie 7.2.8.

De informatie in dit document is gebaseerd op de apparaten in een specifieke laboratoriumomgeving. Alle apparaten die in dit document worden beschreven, hadden een opgeschoonde (standaard)configuratie. Als uw netwerk live is, moet u zorgen dat u de potentiële impact van elke opdracht begrijpt.

## Achtergrond

Cisco genereert de corresponderende handleidingen om met de upgrade voor FirePOWERapparaten te beginnen. Zelfs na het controleren van deze gids, kan de gebruiker om het even welk van deze scenario's onder ogen zien:

## Foutberichten voor Firepower Management Center en Firepower Threat Defense upgrade

## Communicatiefout

Dit bericht kan in de volgende scenario's worden weergegeven.

De FMC-HA-communicatie wordt gecompromitteerd

Dit gebeurt wanneer de communicatie tussen de FMC-HA mislukt. De klant kan deze opdrachten uitvoeren om de verbinding tussen de apparaten te controleren.

De volgende opdrachten moeten worden toegepast op het FMC-wortelniveau.

ping <peer-ip-adres>. Deze opdracht kan worden gebruikt om de bereikbaarheid tussen beide apparaten te controleren.

netstat -an | grep 8305. Deze opdracht geeft de apparaten weer die zijn aangesloten op poort 8305.

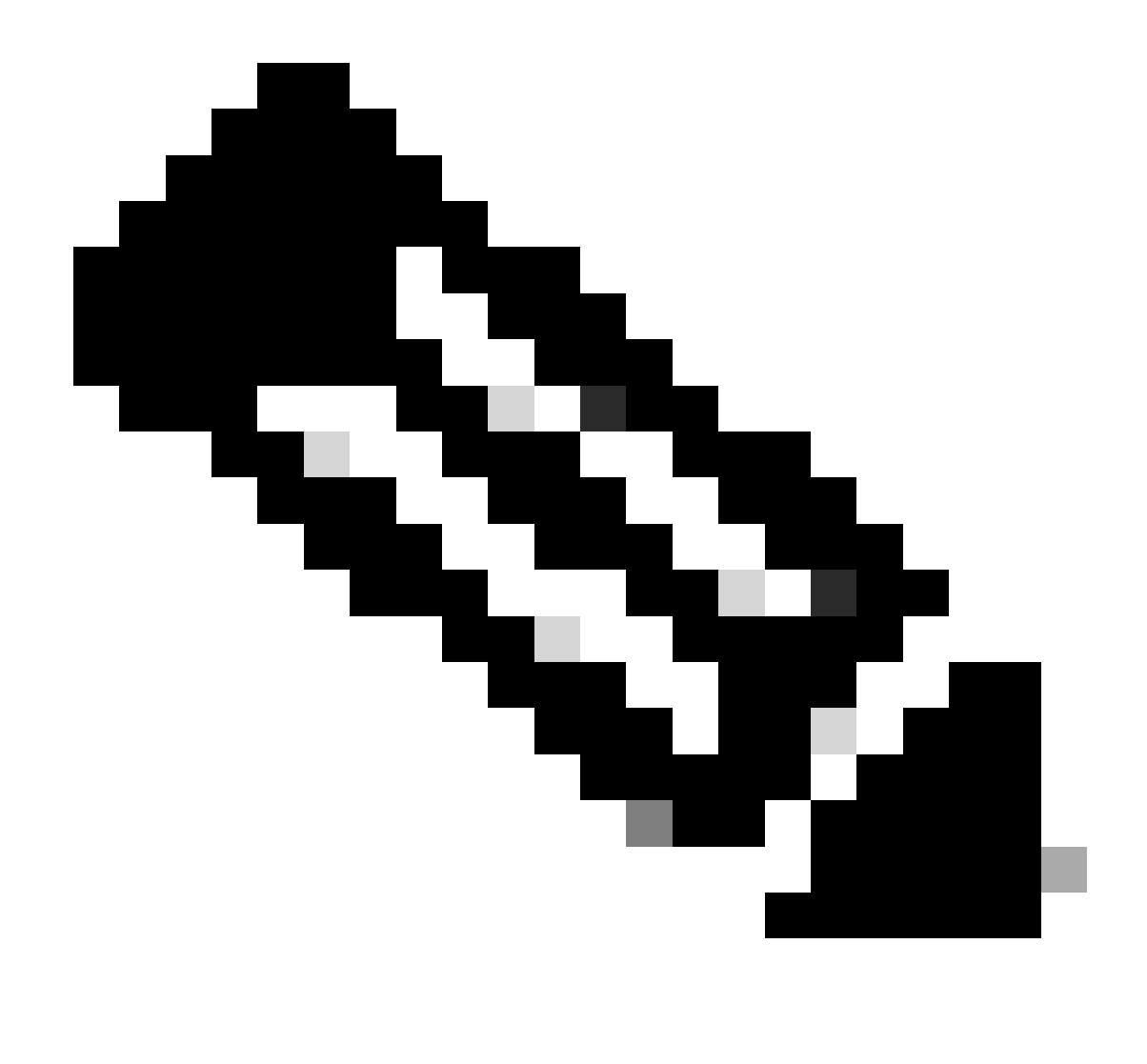

Opmerking: de poort 8305 is de standaardpoort die op de FirePOWER-apparaten is geconfigureerd om het communicatiekanaal met het VCC te creëren.

Om meer informatie te verkrijgen uit de FMC-HA gezondheidsstatus kan de gebruiker het script troubleshoot\_HADC.pl uitvoeren

<#root>

> expert

admin@firepower:~\$

sudo su

root@firepower:/Volume/home/admin#

ping xx.xx.18.102

```
PING xx.xx.18.102 (xx.xx.18.102) 56(84) bytes of data.
64 bytes from xx.xx.18.102: icmp_seq=1 ttl=64 time=0.533 ms
64 bytes from xx.xx.18.102: icmp_seq=2 ttl=64 time=0.563 ms
64 bytes from xx.xx.18.102: icmp_seq=3 ttl=64 time=0.431 ms
٨C
--- xx.xx.18.102 ping statistics ---
3 packets transmitted, 3 received, 0% packet loss, time 59ms
rtt min/avg/max/mdev = 0.431/0.509/0.563/0.056 ms
root@firepower:/Volume/home/admin#
netstat -an | grep 8305
tcp 0 0 xx.xx.18.101:8305 0.0.0.0:* LISTEN
tcp 0 0 xx.xx.18.101:8305 xx.xx.18.253:48759 ESTABLISHED
tcp 0 0 xx.xx.18.101:8305 xx.xx.18.254:53875 ESTABLISHED
tcp 0 0 xx.xx.18.101:8305 xx.xx.18.254:49205 ESTABLISHED
tcp 0 0 xx.xx.18.101:60871 xx.xx.18.253:8305 ESTABLISHE
root@firepower:/Volume/home/admin#
troubleshoot HADC.pl
1 Show HA Info Of FMC
2 Execute Sybase DBPing
3 Show Arbiter Status
4 Check Peer Connectivity
5 Print Messages of AQ Task
6 Show FMC HA Operations History (ASC order)
7 Dump To File: FMC HA Operations History (ASC order)
8 Last Successful Periodic Sync Time (When it completed)
9 Print HA Status Messages
10 Compare active and standby device list
11 Check manager status of standby missing devices
12 Check critical PM processes details
13 Get Remote Stale Sync AQ Info
14 Help
0 Exit
Enter choice:
```

De communicatie tussen het VCC en het FTD wordt verstoord

Om de communicatie van de FTD naar het VCC te valideren, kan de klant deze opdrachten uitvoeren vanaf het niveau van de clish:

ping-systeem <fmc-IP> Om een ICMP-stroom te genereren uit de FTD-beheerinterface.

show managers Dit commando geeft de informatie van de managers waar het apparaat is geregistreerd.

sftunnel-status Deze opdracht valideert het communicatiekanaal dat tussen de apparaten is

ingesteld. Dit kanaal krijgt de naam sftunnel.

```
<#root>
```

>

ping system xx.xx.18.102

PING xx.xx.18.102 (xx.xx.18.102) 56(84) bytes of data. 64 bytes from xx.xx.18.102: icmp\_seq=1 ttl=64 time=0.595 ms 64 bytes from xx.xx.18.102: icmp\_seq=2 ttl=64 time=0.683 ms 64 bytes from xx.xx.18.102: icmp\_seq=3 ttl=64 time=0.642 ms 64 bytes from xx.xx.18.102: icmp\_seq=4 ttl=64 time=24.4 ms 64 bytes from xx.xx.18.102: icmp\_seq=5 ttl=64 time=11.4 ms ^C --- xx.xx.18.102 ping statistics ---5 packets transmitted, 5 received, 0% packet loss, time 128ms rtt min/avg/max/mdev = 0.595/7.545/24.373/9.395 ms

> show managers

Type : Manager Host : xx.xx..18.101 Display name : xx.xx..18.101 Version : 7.2.8 (Build 25) Identifier : fc3e3572-xxxx-xxxx-39e0098c166c Registration : Completed Management type : Configuration and analytics

Type : Manager Host : xx.xx..18.102 Display name : xx.xx..18.102 Version : 7.2.8 (Build 25) Identifier : bb333216-xxxx-xxxx-c68c0c388b44 Registration : Completed Management type : Configuration and analytics

> sftunnel-status

SFTUNNEL Start Time: Mon Oct 14 21:29:16 2024

Both IPv4 and IPv6 connectivity is supported Broadcast count = 5 Reserved SSL connections: 0 Management Interfaces: 2 eth0 (control events) xx.xx..18.254, tap\_nlp (control events) 169.254.1.2,fd00:0:0:1::2

\*\*\*\*\*

Cipher used = TLS\_AES\_256\_GCM\_SHA384 (strength:256 bits) ChannelB Connected: Yes, Interface eth0 Registration: Completed. IPv4 Connection to peer 'xx.xx..18.102' Start Time: Tue Oct 15 00:38:43 2024 UTC IPv4 Last outbound connection to peer 'xx.xx..18.102' via Primary ip/host 'xx.xx..18.102' PEER INFO: sw\_version 7.2.8 sw\_build 25 Using light registration Management Interfaces: 1 eth0 (control events) xx.xx..18.102, Peer channel Channel-A is valid type (CONTROL), using 'eth0', connected to 'xx.xx..18.102' via 'xx.xx.. Peer channel Channel-B is valid type (EVENT), using 'eth0', connected to 'xx.xx..18.102' via 'xx.xx..18 \*\*\*\* \*\*RUN STATUS\*\*\*\*xx.xx..18.101\*\*\*\*\*\*\*\*\*\*\* Key File = /var/sf/peers/fc3e3572-xxxx-xxxx-xxxx-39e0098c166c/sftunnel-key.pem Cert File = /var/sf/peers/fc3e3572-xxxx-xxxx-39e0098c166c/sftunnel-cert.pem CA Cert = /var/sf/peers/fc3e3572-xxxx-xxxx-xxxx-39e0098c166c/cacert.pem Cipher used = TLS\_AES\_256\_GCM\_SHA384 (strength:256 bits) ChannelA Connected: Yes, Interface eth0 Cipher used = TLS\_AES\_256\_GCM\_SHA384 (strength:256 bits) ChannelB Connected: Yes, Interface eth0 Registration: Completed. IPv4 Connection to peer 'xx.xx..18.101' Start Time: Mon Oct 14 21:29:15 2024 UTC IPv4 Last outbound connection to peer 'xx.xx..18.101' via Primary ip/host 'xx.xx..18.101' PEER INFO: sw\_version 7.2.8 sw\_build 25 Using light registration Management Interfaces: 1 eth0 (control events) xx.xx..18.101, Peer channel Channel-A is valid type (CONTROL), using 'eth0', connected to 'xx.xx..18.101' via 'xx.xx.. Peer channel Channel-B is valid type (EVENT), using 'eth0', connected to 'xx.xx..18.101' via 'xx.xx..18 \*\*\*\* \*\*RPC STATUS\*\*\*\*xx.xx..18.102\*\*\*\*\*\*\*\*\*\*\*\* 'uuid' => 'bb333216-xxxx-xxxx-c68c0c388b44', 'uuid\_gw' => '', 'last\_changed' => 'Wed Oct 9 07:00:11 2024', 'active' => 1, 'name' => 'xx.xx..18.102', 'ip' => 'xx.xx..18.102', 'ipv6' => 'IPv6 is not configured for management' \*\*RPC STATUS\*\*\*\*xx.xx..18.101\*\*\*\*\*\*\*\*\*\*\*\*\* 'uuid\_gw' => '', 'uuid' => 'fc3e3572-xxxx-xxxx-39e0098c166c', 'last\_changed' => 'Mon Jun 10 18:59:54 2024', 'active' => 1, 'ip' => 'xx.xx..18.101', 'ipv6' => 'IPv6 is not configured for management', 'name' => 'xx.xx..18.101' Check routes: No peers to check

#### Er is onvoldoende schijfruimte voor de upgrade van het apparaat

Deze foutmelding wordt gegenereerd wanneer het apparaat niet de minimale schijfruimte heeft die vereist is om met het upgradeproces te kunnen doorgaan. Dit kan worden veroorzaakt door het apparaat dat oude upgradepakketten opslaat, oude dekkingspakketten, oude logbestanden van de upgradeprocessen, oude probleemoplossing bestanden, oude back-upbestanden, of omdat de grootte van de Geolocation-database toeneemt (Cisco bug ID <u>CSCwe44571</u>).

Op basisniveau kunnen de volgende opdrachten worden gebruikt voor FMC en FTD om de bestanden te identificeren die de schijfbronnen verbruiken

- DF -h
- DF -Th
- DF -kh
- du -sh \*

<#root>

#### FTD upgrade failure message

Opdrachten voor FTD-opdrachten voor probleemoplossing bij schijfgebruik

show disk-manager. Geef de informatie weer uit de bronnen en bestanden die worden opgeslagen op de FTD-schijf.

systeem ondersteunt silo-drain. Laat de gebruiker de bestandsopslag op de FTD-schijf veilig verwijderen.

<#root>

>

show disk-manager

| Partition:Silo                   | Used   | Minimum    | Maximum    |
|----------------------------------|--------|------------|------------|
| /ngfw/var:Temporary Files        | 621 KB | 108.588 MB | 434.354 MB |
| /ngfw/var:Action Queue Results   | 0 KB   | 108.588 MB | 434.354 MB |
| /ngfw/var:User Identity Event    | 0 KB   | 108.588 MB | 434.354 MB |
| /ngfw/var:UI Caches              | 0 KB   | 325.766 MB | 651.532 MB |
| /ngfw/var:Backups                | 0 KB   | 868.710 MB | 2.121 GB   |
| /ngfw/var:Updates                | 0 KB   | 1.273 GB   | 3.181 GB   |
| /ngfw/var:Other Detection Engine | 0 KB   | 651.532 MB | 1.273 GB   |

| <pre>/ngfw/var:Performance Statistics</pre>            | 1.325 GB | 217.177 MB | 1.485 GB   |
|--------------------------------------------------------|----------|------------|------------|
| /ngfw/var:Other Events                                 | 0 KB     | 434.354 MB | 868.710 MB |
| <pre>/ngfw/var:IP Reputation &amp; URL Filtering</pre> | 0 KB     | 542.943 MB | 1.060 GB   |
| /ngfw/var:arch_debug_file                              | 0 KB     | 2.121 GB   | 12.725 GB  |
| /ngfw/var:Archives & Cores & File Logs                 | 0 KB     | 868.710 MB | 8.483 GB   |
| /ngfw/var:RNA Events                                   | 0 KB     | 868.710 MB | 1.485 GB   |
| /ngfw/var:Unified Low Priority Events                  | 2.185 GB | 1.060 GB   | 5.302 GB   |
| /ngfw/var:File Capture                                 | 0 KB     | 2.121 GB   | 4.242 GB   |
| /ngfw/var:Unified High Priority Events                 | 0 KB     | 3.181 GB   | 7.423 GB   |
| /ngfw/var:IPS Events                                   | 292 KB   | 2.545 GB   | 6.363 GB   |

>

#### system support silo-drain

Available Silos 1 - Temporary Files 2 - Action Queue Results 3 - User Identity Events 4 - UI Caches 5 - Backups 6 - Updates 7 - Other Detection Engine 8 - Performance Statistics 9 - Other Events 10 - IP Reputation & URL Filtering 11 - arch\_debug\_file 12 - Archives & Cores & File Logs 13 - RNA Events 14 - Unified Low Priority Events 15 - File Capture 16 - Unified High Priority Events 17 - IPS Events 0 - Cancel and return Select a Silo to drain:

#### Databasecorruptie

Dit bericht wordt meestal weergegeven nadat de gereedheidscontrole van het updatepakket is uitgevoerd. Het wordt het meest waargenomen in het VCC.

Wanneer deze fout in het VCC wordt weergegeven, vergeet dan niet om de bestanden voor probleemoplossing te genereren vanuit het VCC.

Dit stelt de TAC engineer in staat om te beginnen met het logboekonderzoek, te bepalen wat het probleem is en sneller een actieplan te leveren.

<#root>

Fatal error: Database integrity check failed. Error running script 000\_start/110\_DB\_integrity\_check.sh.

## Referenties

Cisco Firepower Threat Defense Upgrade Guide voor Firepower Management Center.

#### Over deze vertaling

Cisco heeft dit document vertaald via een combinatie van machine- en menselijke technologie om onze gebruikers wereldwijd ondersteuningscontent te bieden in hun eigen taal. Houd er rekening mee dat zelfs de beste machinevertaling niet net zo nauwkeurig is als die van een professionele vertaler. Cisco Systems, Inc. is niet aansprakelijk voor de nauwkeurigheid van deze vertalingen en raadt aan altijd het oorspronkelijke Engelstalige document (link) te raadplegen.